## Manual actualización Mozilla Firefox

1. Primero debe abrir Mozilla Firefox, dirigirse a la esquina superior derecha y dar clic en el icono de 3 barritas.

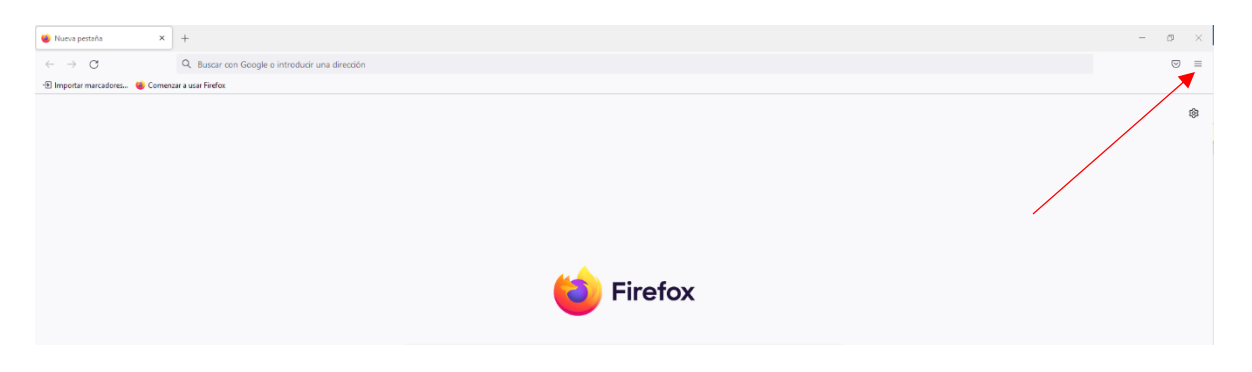

2. Luego debe dar clic en "Ayuda" y luego en "Acerca de Firefox".

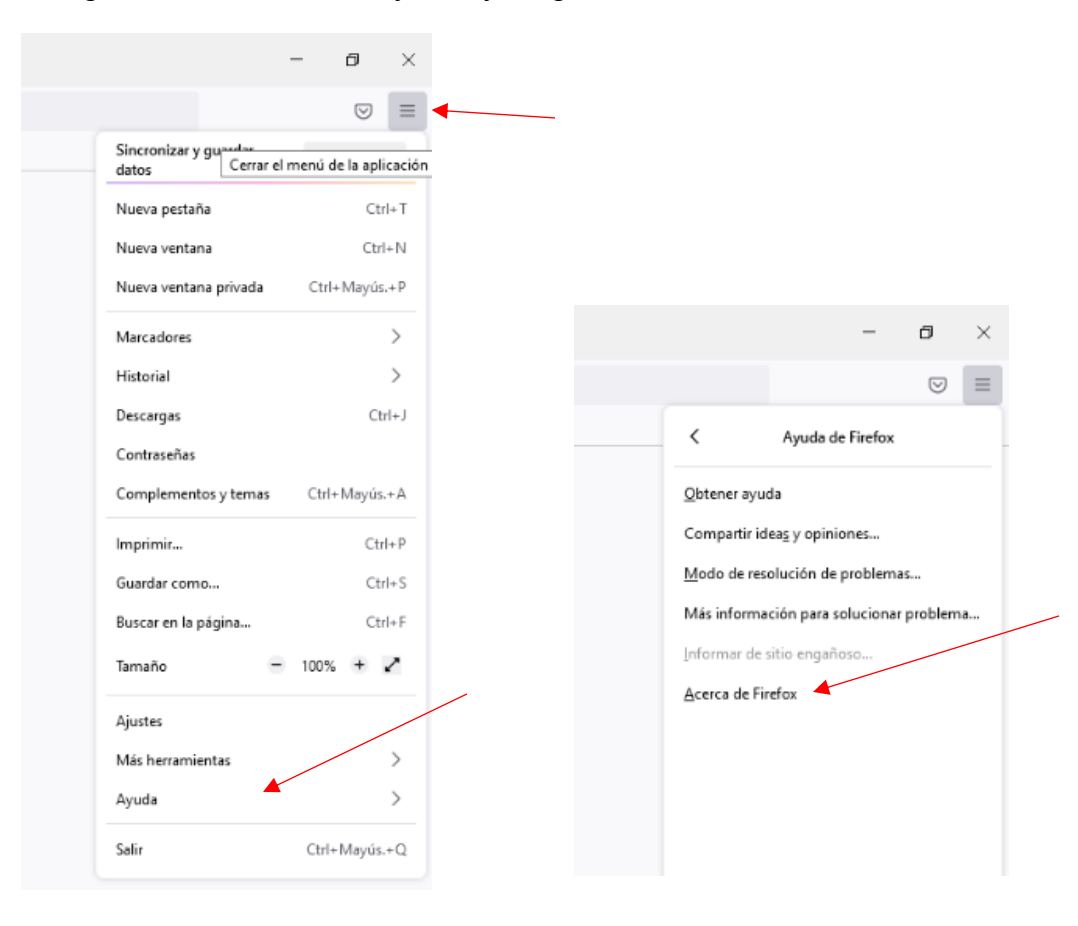

 En la siguiente ventana, iniciará la actualización automáticamente, cuando finalice se desplegará el enunciado "Reinicie para actualizar Firefox", y le damos clic.

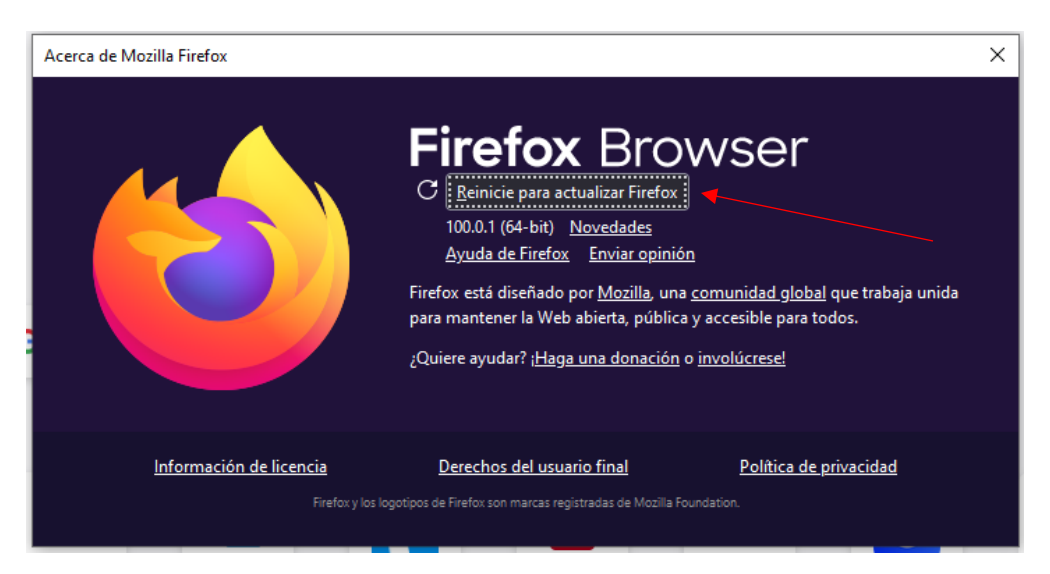

4. Esperamos a que finalice, y que vuelva abrir el programa nuevamente, y repetimos los pasos 1 y 2 de este manual. En la ventana que se despliega podemos ver el enunciado "Firefox está actualizado", con eso finalizaría la actualización y podemos cerrar las ventanas en la X de la esquina superior derecha.

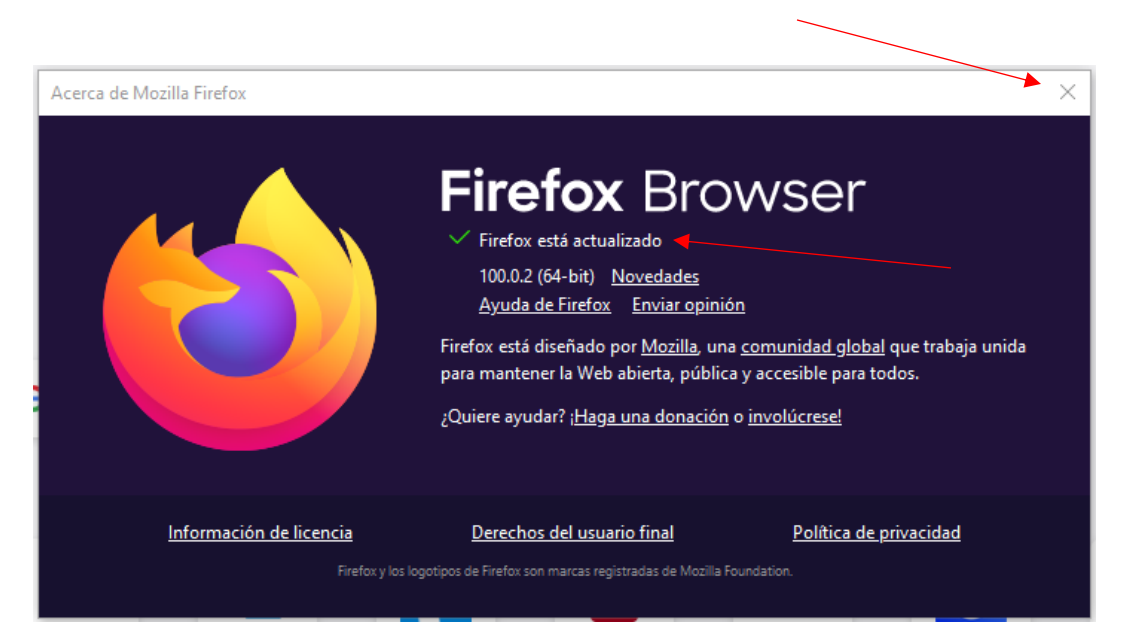